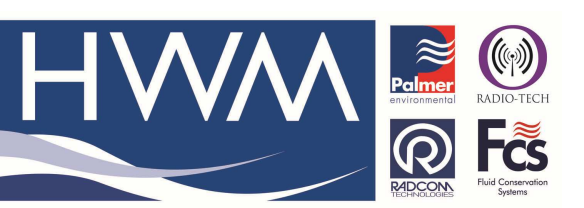

Ref: FAQ0411

Made By: FM

Version: 1.0

Title – Set up PDA for Emailing

28/01/16

(Issue 1)

# How to set up a Permalog PDA for emailing data

# **Insert Sim Card**

- 1. Ensure the PDA is switched off
- 2. Remove the back cover
- 3. Slide battery latch
- 4. Remove battery
- 5. Slide Sim latch to open
- 6. Insert Sim
- 7. Slide Sim latch. Insert battery. Slide battery latch. Replace back cover.

## **Enable Data Settings**

These settings are specific to Sim cards from DataSIM. Required settings will need to be confirmed for other providers.

- 1. Ensure PDA is switched on
- 2. Launch connections settings from:
- 3. Windows icon -> settings -> connections -> connections
- 4. Select 'Add a new modem connection'
- 5. Enter a name for the connection
- 6. For modem select: Cellular line (GPRS)
- 7. Click Next
- 8. For access point name enter: mobiledata
- 9. Click Next
- 10. Leave username and password blank
- 11. Click finish
- 12. Click Ok to exit

### **Test GPRS connection**

- 1. Launch internet explorer
- 2. Enter 'google.com' in the address bar and press the navigate button
- 3. Ensure the Google homepage is shown.

### **Configure Patroller PDA**

- 1. Launch Patroller PDA app from:
- 2. Windows icon -> Patroller
- 3. Select: Menu -> option
- 4. Enter passcode
- 5. On the History Tab enter the Server Url and Server Account. These will differ for different users so these settings will need to be confirmed with Sales/Engineering.

#### Document History:

| Edition | Date of Issue | Modification | Notes |
|---------|---------------|--------------|-------|
| 1st     | 28/01/16      | Release      |       |
|         |               |              |       |